# PETUNJUK INSTALASI INTEL FORTRAN COMPILER PADA UBUNTU SERVER

Oleh: Dr.Sc. Andung Bayu Sekaranom S.Si., M.Sc. Departemen Geografi Lingkungan Fakultas Geografi UGM Email: andungbayu@geo.ugm.ac.id

1. Register dan download Intel parallel studio XE 2015 menggunakan email ugm, selanjutnya anda akan mendapatkan email berisi serial number:

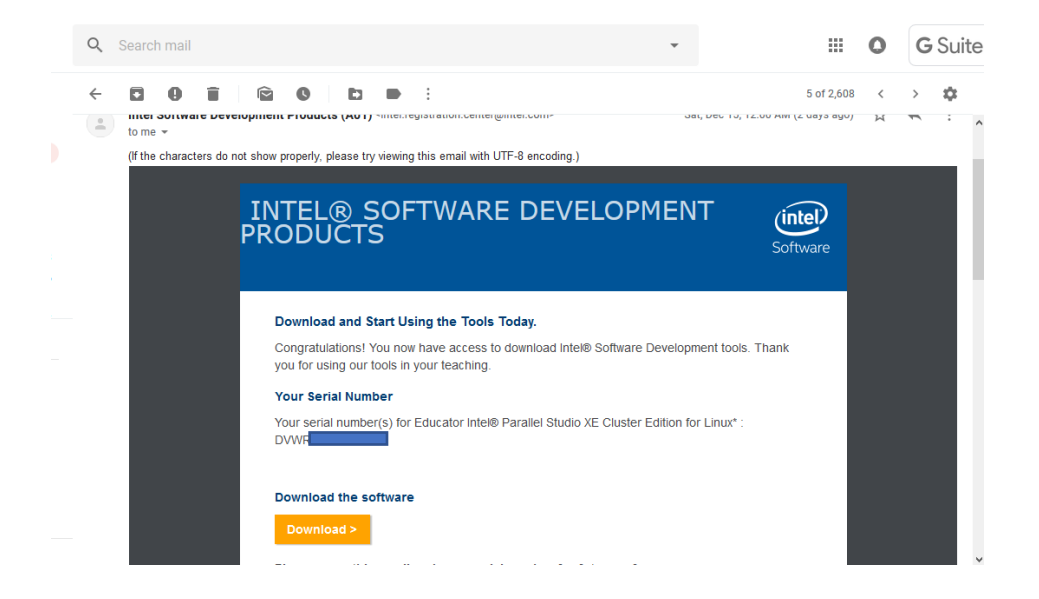

Buka ubuntu terminal dan download file dengan:

wget <a href="http://registrationcenter-download.intel.com/akdlm/irc">http://registrationcenterdownload.intel.com/akdlm/irc</a> nas/tec/4584/parallel</a> studio xe 2015.tgz 🖉 andung@hidrometserver: ~

```
login as: andung
andung@10.3.5.100's password:
Welcome to Ubuntu 16.04.1 LTS (GNU/Linux 4.4.0-31-generic x86 64)
 * Documentation: https://help.ubuntu.com
 * Management:
                  https://landscape.canonical.com
                  https://ubuntu.com/advantage
 * Support:
137 packages can be updated.
6 updates are security updates.
New release '18.04.1 LTS' available.
Run 'do-release-upgrade' to upgrade to it.
*** System restart required ***
Last login: Mon Dec 17 02:15:20 2018 from 10.3.90.50
/usr/bin/xauth: timeout in locking authority file /home/andung/.Xauthority
andung@hidrometserver:~$ ifort
ifort: command line error: no files specified; for help type "ifort -help"
andung@hidrometserver:~$ wget http://registrationcenter-download.intel.com/akdlm
/irc_nas/tec/4584/parallel_studio_xe_2015.tgz
```

Х

#### 2. Extract .tgz file

tar -zxvf parallel\_studio\_xe\_2015.tgz

#### 3. Install program

cd parallel\_studio\_xe\_2015

sudo sh install.sh

ikuti lankah-langkah instalasi, kemudian masukan license number:

#### Your Serial Number

Your serial number(s) for Educator Intel® Parallel Studio XE Cluster Edition for Linux\* : DVWR

#### Download the software

Download >

## 4. Configure bashrc

### vim ~/.bashrc

Jika OS yang digunakan adalah ubuntu 64bit, masukan perintah berikut di bashrc.

source /opt/intel/bin/ifortvars.sh intel64

| 🝘 andung@hidrometserver: ~                                                                                                    | _                  |                     | ×                 |
|----------------------------------------------------------------------------------------------------|--------------------|---------------------|-------------------|
| <pre># Add an "alert" alias for long running commands. Use like so:<br/># sleep 10; alert<br/>alias alert='notify-sendurgency=low -i "\$([ \$? = 0 ] &amp;&amp; echo<br/>error)" "\$(history tail -nl sed -e '\''s/^\s*[0-9]\+\s*//;s/[;&amp;<br/>')"'</pre>                                                                                                    | termina<br> ]\s*a] | al    )<br>Lert\$/, | ^<br>echo<br>/'\' |
| <pre># Alias definitions. # You may want to put all your additions into a separate file li # ~/.bash_aliases, instead of adding them here directly. # See /usr/share/doc/bash-doc/examples in the bash-doc package.</pre>                                                                                                    |                    |                     |                   |
| <pre>if [ -f ~/.bash_aliases ]; then    . ~/.bash_aliases fi</pre>                                                                                                    |                    |                     |                   |
| <pre># enable programmable completion features (you don't need to ena<br/># this, if it's already enabled in /etc/bash.bashrc and /etc/pro<br/># sources /etc/bash.bashrc).<br/>if ! shopt -oq posix; then<br/>if [ -f /usr/share/bash-completion/bash_completion ]; then<br/>. /usr/share/bash-completion/bash_completion<br/>elif [ -f /etc/bash_completion ]; then<br/>. /etc/bash_completion<br/>fi<br/>fi</pre> |                    |                     |                   |
| <pre># load ifort configuration source /opt/intel/bin/ifortvars.sh intel64 11</pre>                                                                                                    | 9,1                | 1                   | Bot v             |

5. Reload terminal

source ~/.bashrc

6. Test ifort

lfort -h